## Manual de uso da rede sem fio do IFPB Campus Picuí.

Caro usuário. Antes de prosseguir é necessário que antes saiba de algumas informações importantes.

A conexão à rede sem fio do nosso campus é feita de forma pessoal, ou seja, cada usuário deve possuir suas credenciais de acesso (usuário e senha) para que possa autenticar-se na rede sem fio. A necessidade de mantermos seus dados registrados está especificada na Instrução normativa GSI/PR nº1, de 13 de junho de 2008, que trata do uso da rede de computadores nas instituições federais da administração pública direta e indireta.

Abaixo, uma descrição de como usar a rede sem fio da instituição:

**Rede IFPB Livre:** Rede de uso exclusivo para visitantes e servidores que não possuem acesso ao SUAP. Para ter acesso a essa rede dirija-se à Coordenação de TI do campus para que possam ser criadas suas credenciais de acesso. Após o cadastro, abra o navegador e tente acessar qualquer página (ex: www.ifpb.edu.br), onde aparecerá um formulário para digitar suas credenciais.

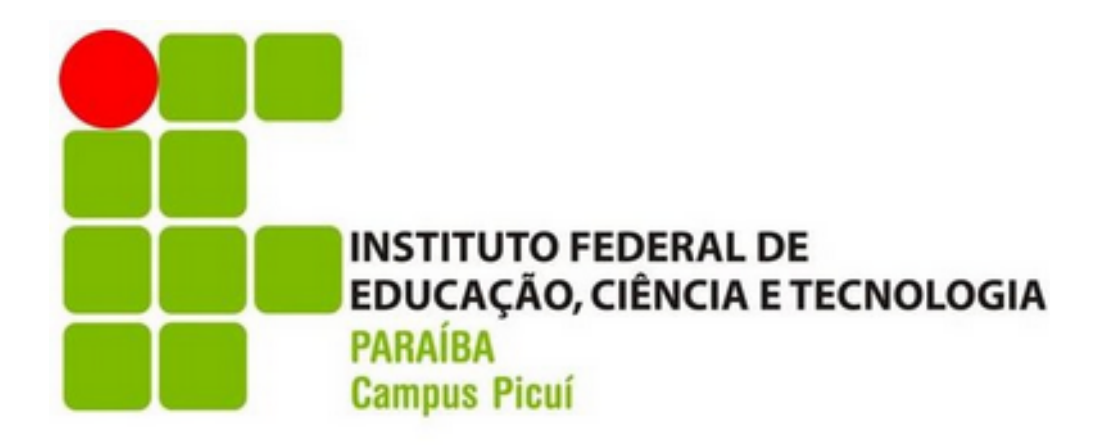

| wifi IFPB Livre |                                                      |
|-----------------|------------------------------------------------------|
|                 | Bem vindo ao IFPB!<br>Usuário:<br>Senha:<br>Continue |
|                 |                                                      |

**Rede IFPB:** Rede de uso exclusivo para alunos e servidores que possuem acesso ao SUAP. Sua forma de acesso pode mudar um pouco, dependendo do seu sistema operacional. Abaixo temos um passo a passo de como acessar a rede IFPB nos principais sistemas operacionais:

Windows 8/10:

- Clique na rede IFPB
- Nome de usuário: (sua matrícula SUAP)
- Senha: (sua senha SUAP)
- Clique em OK.

| (h, | IFPB-ALUNO<br>Seguro                      |              |
|-----|-------------------------------------------|--------------|
| (i. | IFPB<br>Seguro<br>Insira seu nome de usuá | irio e senha |
|     | SEU USUÁRIO DO SU                         | AP           |
|     | SUA SENHA SUAP                            |              |
|     |                                           | Cancelar     |
| ¶.  | IFPB-VISITA<br>Aberto                     |              |

Windows 7:

- Vá ao Painel de Controle do seu sistema e no campo de pesquisa digite: Gerenciar redes sem fio, clicando na única busca que aparecerá.
- Clique no botão Adicionar e Clique em Criar um perfil de rede manualmente.
- Em Nome da Rede, digite IFPB se você for docente/técnico- administrativo, IFPB-ALUNO caso seja discente.
- Tipo de Segurança: WPA2-Enterprise
- Tipo de criptografia: AES e clique em Avançar
- Clique em Alterar configurações de conexão
- Desmarque a opção Validar certificado do servidor e clique no botão Configurar...
- Desmarque a opção usar automaticamente meu nome e senha de logon do Windows (e o domínio, se houver). e clique em OK

- Em Configurações Avançadas, na aba Configurações 802.1X, marque a opção Especificar modo de autenticação e selecione a opção Autenticação de usuário, clique em OK
- Agora nas configurações de conexão de rede do Windows, conecte na rede IFPB ou IFPB-ALUNO, informando seu usuário e senha SUAP e clicando em Conectar
- Caso se perca em algum detalhe, siga os passos nas fotos abaixo, as opções estão marcadas como deve ser feita a configuração.

| 0.              |               | Painel de 0                              | ontrole +                                |                                                         |                          | 4.           | Gerenciar redes sem           | fio           |   |
|-----------------|---------------|------------------------------------------|------------------------------------------|---------------------------------------------------------|--------------------------|--------------|-------------------------------|---------------|---|
|                 | entra         | al de Rede                               | e e Compa<br>fio                         | artilhamento                                            |                          |              |                               |               |   |
| Pesquis         | sar "Ge       | renciar rede                             | s sem fio" na                            | a Ajuda e Suporte                                       | do Window                | 5            |                               |               |   |
|                 |               |                                          |                                          |                                                         |                          |              |                               |               |   |
|                 |               |                                          |                                          |                                                         |                          |              |                               |               |   |
|                 |               |                                          |                                          |                                                         |                          |              |                               |               |   |
|                 |               |                                          |                                          |                                                         |                          |              |                               |               |   |
| -00             | ×             | Rede e Inte                              | ) Geren                                  | ciar Redes Sem Fi                                       | 0 •                      | 49           | Pesquisar Gerencia            | Redes Sem Fio | 1 |
| Gerer<br>O Wind | nciar dows to | Rede e Inte<br>redes ser<br>enta se cone | • Geren<br>n fio que i<br>ctar a essas r | ciar Redes Sem Fi<br>usem (Conexi<br>redes na ordem Iis | ao de Rec<br>tada abaixo | t≁≁<br>de se | Pesquisar Gerenciar<br>m Fio) | Redes Sem Fio |   |

| 4.0                                                                                            |                                                                                              |                                                                      |                                                |                                  |                                  |                            |           |
|------------------------------------------------------------------------------------------------|----------------------------------------------------------------------------------------------|----------------------------------------------------------------------|------------------------------------------------|----------------------------------|----------------------------------|----------------------------|-----------|
| Conect                                                                                         | ar-se manualm                                                                                | nente a uma rec                                                      | te sem fio                                     |                                  |                                  |                            |           |
| Como de                                                                                        | eseja adicio                                                                                 | onar a rede?                                                         |                                                |                                  |                                  |                            |           |
| La Contraction (Contraction)                                                                   | <mark>Friar um pe</mark><br>so cria um no<br>ara ela no com<br>le segurança (s               | rfil de rede<br>vo perfil de rede<br>nputador. Você<br>e aplicável). | manualme<br>e ou localiza u<br>precisa conhi   | ente<br>uma rede e<br>ecer o nor | xistente e sal<br>ne da rede (Si | va um perf<br>SID) e a cha | il<br>sve |
| 4                                                                                              | Criar rede a<br>Tria uma rede t<br>onexão com a                                              | d hoc<br>emporária para<br>Internet                                  | o compartilh                                   | amento d                         | e arquivos ou                    | i de uma                   |           |
|                                                                                                |                                                                                              |                                                                      |                                                |                                  |                                  |                            |           |
|                                                                                                |                                                                                              |                                                                      |                                                |                                  |                                  |                            |           |
|                                                                                                |                                                                                              |                                                                      |                                                |                                  |                                  |                            | Canc      |
| 1 Conecta                                                                                      | r-se manualm                                                                                 | ente a uma rede                                                      | e sem fio                                      | decoia                           | adicionar                        |                            | Canc      |
| 1 Conecta<br>Digite as<br>Nome da re                                                           | er-se manualm<br>informaçõe                                                                  | ente a uma rede<br>es da rede se                                     | e sem fio<br>em fio que                        | e deseja                         | adicionar                        |                            | Canc      |
| Digite as<br>Nome da re                                                                        | er-se manualm<br>informaçõe<br>ede:<br>urança:                                               | ente a uma rede<br>es da rede su<br>IFPB ou IFI<br>WPA2-Ente         | e sem fio<br>em fio que<br>PB-ALUNO<br>erprise | e deseja                         | adicionar                        |                            | Canc      |
| Digite as<br>Nome da re<br>Tipo de seg<br>Tipo de crip                                         | informaçõe<br>informaçõe<br>ide:<br>urança:<br>itografia:                                    | ente a uma rede<br>es da rede su<br>IFPB ou IFI<br>WPA2-Ente<br>AES  | e sem fio<br>em fio que<br>PB-ALUNO<br>erprise | e deseja                         | adicionar                        |                            | Canc      |
| Digite as<br>Nome da re<br>Tipo de seg<br>Tipo de crip<br>Chave de Se                          | er-se manualm<br>informaçõe<br>ede:<br>urança:<br>etografia:<br>egurança:                    | ente a uma rede<br>es da rede si<br>IFPB ou IFI<br>WPA2-Ente<br>AES  | e sem fio<br>em fio que<br>PB-ALUNO<br>erprise | e deseja                         | adicionar                        | caracteres                 | Canc      |
| I Conecta<br>Digite as<br>Nome da re<br>Tipo de seg<br>Tipo de crip<br>Chave de Se<br>☑ Inicia | er-se manualm<br>informaçõe<br>:de:<br>urança:<br>itografia:<br>igurança:<br>ar esta conexão | ente a uma rede<br>es da rede su<br>IFPB ou IFI<br>WPA2-Ente<br>AES  | e sem fio<br>em fio que<br>PB-ALUNO<br>erprise | e deseja                         | adicionar                        | caracteres                 | Canc      |

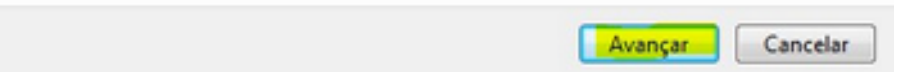

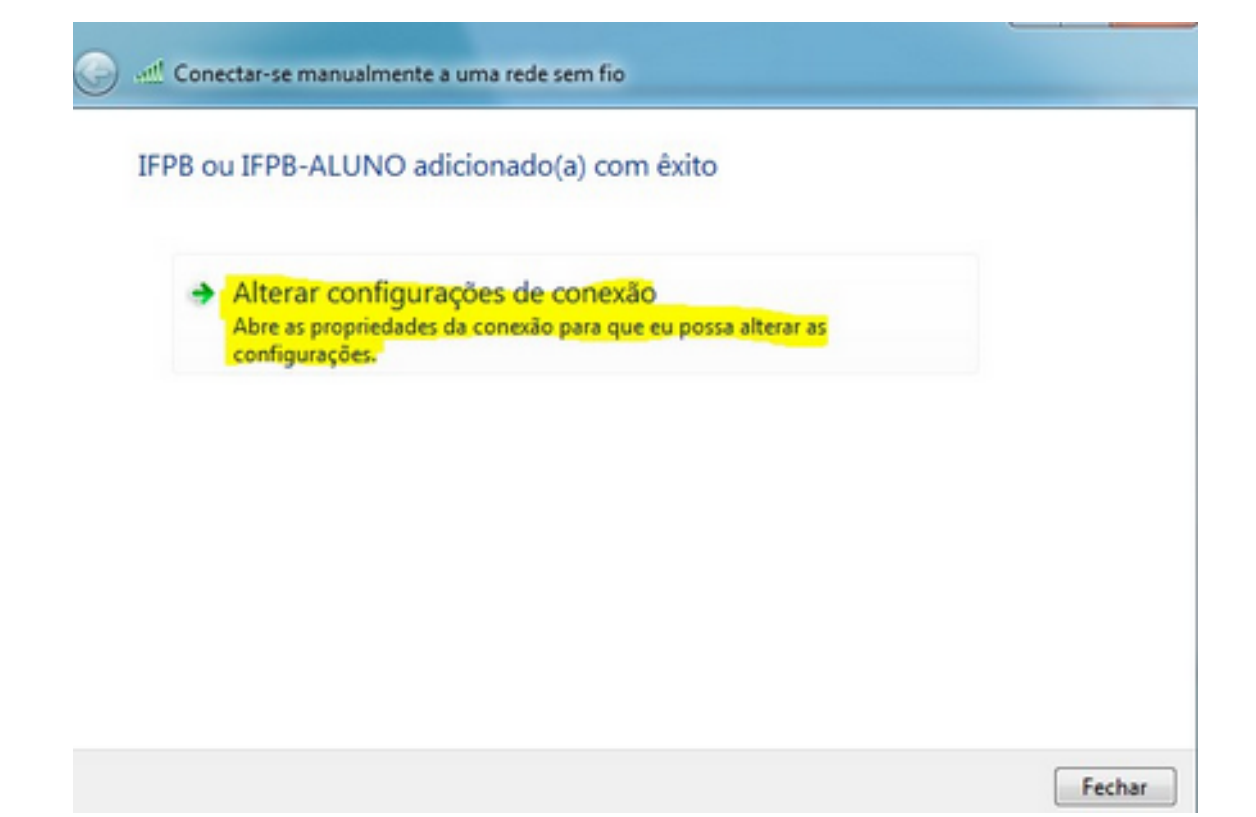

| Conectar:<br>Validar certificado do servidor<br>Conectar-se a estes servidores:                                                                    |       |
|----------------------------------------------------------------------------------------------------|-------|
| Validar certificado do servidor<br>Conectar-se a estes servidores:                                                                                 |       |
| Conectar-se a estes servidores:                                                                                                    |       |
| Conectar-se a estes servidores:                                                                                                    |       |
|                                                                                                    |       |
|                                                                                                    |       |
|                                                                                                    |       |
| Autoridades de certificação raiz confiáveis:                                                                                                    |       |
| AddTrust External CA Root                                                                                                    |       |
| Autoridade Certificadora Raiz Brasileira v2                                                                                                    |       |
| Baltimore CyberTrust Root                                                                                                    |       |
| Certification Authority of WoSign                                                                                                    |       |
| Class 2 Primary CA                                                                                                    |       |
| Class 3 Public Primary Certification Authority                                                                                                    |       |
| COMODO RSA Certification Authority                                                                                                    | Ŧ     |
| < III >>                                                                                                    |       |
| autoridades de certificação confiáveis.<br>lecionar Método de Autenticação:                                                                        |       |
| enha segura (EAP-MSCHAP v2)   Configu                                                                                                    | irar  |
| Ativar Reconexão Rápida                                                                                                    |       |
|                                                                                                    |       |
| Impor Proteção de Acesso à Rede                                                                                                    |       |
| ] Impor Proteção de Acesso à Rede<br>] Desconectar se o servidor não tiver TLV com ligação de criptogr                                             | afia  |
| ] Impor Proteção de Acesso à Rede<br>] Desconectar se o servidor não tiver TLV com ligação de criptogr<br>] Habilitar Privacidade de<br>Identidade | rafia |
| Impor Proteção de Acesso à Rede<br>Desconectar se o servidor não tiver TLV com ligação de criptogr<br>Habilitar Privacidade de<br>Identidade       | rafia |

Propriedades de EAP MSCHAPv2

| Ao conectar-se:                                                                        |
|----------------------------------------------------------------------------------------|
| Usar automaticamente meu nome e senha de<br>logon do Windows (e o domínio, se houver). |
| OK Cancelar                                                                            |

| nfigurações 802.1X Configurações do                                | padrão 802.11            |
|--------------------------------------------------------------------|--------------------------|
| Especificar o modo de autenticação                                 | 0:                       |
| Autenticação de usuário                                            | Salvar credenciais       |
| Excluir credenciais para todos                                     | os usuários              |
| Habilitar logon único para esta red                                | e                        |
| Executar imediatamente antes                                       | do logon de usuário      |
| <ul> <li>Executar imediatamente após o</li> </ul>                  | o logon de usuário       |
| Atraso máximo (segundos):                                          | 10 *                     |
| Permitir que caixas de diálogo a<br>exibidas durante o logon único | adicionais sejam         |
| Esta rede usa LANs separadas<br>autenticação de máquina e de       | virtuais para<br>usuário |
|                                                                    |                          |
|                                                                    |                          |
|                                                                    |                          |
|                                                                    |                          |
|                                                                    |                          |
|                                                                    |                          |
| 1                                                                  | OK Carre                 |

Windows Phone:

- Clique na rede IFPB
- Conectar usando: nome de usuário+senha
- Nome de usuário: (sua matrícula SUAP)
- Senha: (sua senha SUAP)
- Validação do certificado do servidor: nenhum
- Método EAP: PEAP MS-CHAPv2
- Clique em **Concluído**.
- Aparecerá uma tela de nome **Aceitar certificado e conectar?** Clique em **Aceitar**.

and and

| Entrar |
|--------|
|--------|

Conectando à rede Wi-Fi segura IFPB.

12:34

 $\sim$ 

Conectar usando

Nome de usuário e senha

Nome de usuário

SEU USUÁRIO SUAP

Senha

SUA SENHA SUAP

Validação do certificado do servidor

Sempre perguntar

| Método EAP      |          |
|-----------------|----------|
| PEAP MS-CHAP v2 | $\sim$   |
|                 |          |
|                 |          |
|                 |          |
|                 |          |
| Concluído       | Cancelar |
| <b>•</b>        |          |

| atti atti                                                                                                    | <b>12:35</b>                                                                                                    |
|----------------------------------------------------------------------------------------------------|----------------------------------------------------------------------------------------------------|
| Entrar                                                                                                    |                                                                                                    |
| Conectando à rede Wi-Fi seg                                                                                                    | ura IFPB.                                                                                                    |
|                                                                                                    |                                                                                                    |
|                                                                                                    | $\sim$                                                                                                    |
| Aceitar certificado e<br>Este certificado ajuda a gara<br>rede IFPB original e não a u<br>mesmo nome.<br>Se os nomes abaixo não for<br>toque em Cancelar.<br>Emitido a: sad01-cg.ifpb.edu<br>Emitido por: sad01-cg.ifpb.e | conectar?<br>antir que você se conecta à<br>ma rede diferente com o<br>rem os que você espera,<br>a.br<br>du.br |
| Aceitar                                                                                                    | Cancelar                                                                                                    |
| TPEAP MS-CHAP v2                                                                                                    |                                                                                                    |
|                                                                                                    |                                                                                                    |

## Android:

- Clique na Rede IFPB
- Metódo EAP: TTLS
- Segurança: WPA2 ou WPA3 Enterprise
- Autenticação de fase 2: MSCHAPv2
- Certificado de CA: Usar certificados do sistema
- **Domínio:** wifi.ifpb.edu.br
- Certificado de usuário: (não especificado)
- Identidade: (sua matrícula SUAP)
- Identidade anônima: (deixe em branco)
- Senha: (sua senha SUAP).

| 22:16 | $\odot$ |
|-------|---------|
|       |         |

🕩 4G 🖬 🖬 17%

?)

| DE | ۸D |  |
|----|----|--|

Phase 2 authentication

MSCHAPV2

CA certificate

Use system certificates

Online certificate status

Do not validate

Domain

Must specify a domain.

Identity

Guest13

Anonymous identity

Password

(unchanged)

Cancel S

IOS:

- Clique na rede IFPB
- Nome de usuário: (sua matrícula SUAP)
- Senha: (sua senha SUAP)
- Modo: Automático
- Clique em Conectar
- Aparecerá uma perguntando se deseja continuar conectado, clique em **Conectar**.

| Username | SEU USUÁRIO SUAP |         |
|----------|------------------|---------|
| Password | SUA SENHA SUAP   |         |
| Mode     | Auto             | matic > |

MAC OS X:

- Clique na rede IFPB
- Nome de usuário: (sua matrícula SUAP)
- Senha: (sua senha SUAP)
- Clique em Conectar
- Aparecerá uma perguntando se deseja continuar conectado
- Clique em **Conectar**.

| empresaria       | is WPA2.                                                           |   |
|------------------|--------------------------------------------------------------------|---|
| Modo:            | Automático                                                         | ; |
| Nome de usuário: | SEU USUÁRIO DO SUAP                                                |   |
| Senha:           | SUA SENHA DO SUAP                                                  |   |
|                  | <ul> <li>☐ Mostrar senha</li> <li>☑ Memorizar esta rede</li> </ul> |   |

Distribuições Linux:

- Clique na rede IFPB
- Segurança sem fio: WPA & WPA2 empresas
- Autenticação: EAP protegido (PEAP)
- Identidade anônima: (deixe em branco)
- Certificado CA: (Nenhum)
- Versão do PEAP: Automático
- Autenticação interna: MSCHAPv2
- Nome do usuário: (seu usuário SUAP)
- Senha: (sua senha SUAP)
- Clique em **Conectar**.

Referências

INSTITUTO FEDERAL DA PARAÍBA - CAMPUS CAMPINA GRANDE. *Manual de acesso à rede sem fio.* Campina Grande - Pb, 2016. Disponível em: <a href="http://wifi.cge.ifpb.edu.br/">http://wifi.cge.ifpb.edu.br/</a>>. Acesso em: 02 jan. 2017;